Give these steps a try.

- 1. Go to your "Dashboard".
- 2. Under "Pages", click "All Pages". This will display the list of all of your pages. Password protected pages are designated.
- 3. Click on either the name of the page or "edit" to pull up the page.
- 4. The title of your page will be displayed with the "Edit with Elementor" button in the middle. Do not click on "Edit with Elementor" because you are editing the profile of the page and not the text.
- 5. On the upper right-hand side of the screen under "Status & visibility" you will see "Visibility" with "Password Protected" in red (Blue) next to it. "Password Protected" is in blue.
- 6. Click on "Password Protected" to display three options. "Password Protected" is in blue.
- 7. You will see a red (Blue) circle next to "Password Protected" (3rd option). There will be some text underneath it followed by a box displaying your current password.
- 8. Change your password and left click to make the 3 option box disappear. This seems to only work if you left click outside of the option box for the 3 option box to disappear.
- 9. Be sure to click the red (Blue) "Update" button to save your changes.
- 10. You will need to do this with each password protected page, if you want the passwords for all to be the same. The benefit with having all the passwords the same is that a user will only need to end the common password once.